# Honlapkészítés Joomla-val Kezdő lépések

# Előszó

A leírást a Linuxempire 3.0 honlap készítése során írt jegyzeteimből állítottam össze magamnak, hogy ha később újra honlapra lenne szükségem, ne a nulláról induljak. Gondoltam, ha már leírtam, kicsit megszerkesztem és megosztom másokkal is, megkönnyítendő a Joomla-val való ismerkedést. A program használatáról egy (újabb) magyar nyelvű, a gyakorlati kérdésekre koncentráló összefoglaló amúgy sem árt.

Leírás telepítési része Linuxra való, más operációs rendszerekre nem tétem ki. Mivel a Joomla valószínűleg minden operációs rendszer alatt azonosan működik, a használatával foglalkozó rész nem Linux alatt is érvényes lehet. Noha pontosságra törekedtem, a leírtak azt tükrözik vissza, ahogy én értelmezetm a dolgokat.

Ismereteim forrása kizárólag az Internet, a Joomla honlapja és a a Linux-disztribúciók fórumain a témával kapcsolatban leírtak.

Az irományban remélhetőleg csak elütések és más apróbb hibák vannak, és nincsenek tárgyi tévedések. Mindazonáltal szívesen veszek minden a jobbító szándékú észrevételt a linuxempire-kukac-gmail-pont-hu-ra küldött üzenet formájában. Amellett, hogy a hozzászólásoktól jobb lehet az összefoglaló, még azt is megtudom, hogy nem a semmiért dolgoztam!

A leírás részei, vagy egésze nem kereskedelmi céllal és a forrás megjelölésével szabadon megosztható és felhasználható.

**Török Árpád** 2024. augusztus

#### Tartalomjegyzék

| 1. | Előkészületek                         | 2  |
|----|---------------------------------------|----|
| 2. | Telepítés                             | 5  |
| 3. | Tartalomkészítés - alapok             | 7  |
| 4. | Tartalomkészítés - kategóriák, cikkek | 12 |
| 5. | Tartalomkészítés - menük, modulok     | 18 |

## Előkészületek

# Előkészületek

Az "Linuxempire 2.0" valamikor 10 éve készült a Joomla (CMS) tartalomkezelő rendszerrel. A honlaphoz használt 3-as verzió frissítése szép lassan megszűnt, és amikor már vagy éve nem tudtunk frissíteni, el kellett engedni. Nem túl nagy lelkesedéssel nekifogtam a 4.x telepítésének, amit a PCLinuxOS-re is viszonylag könnyen fel lehetett rakni. Időközben kiderült, hogy annak a támogatása is csak 2024. november 25-ig tart, így értelmetlennek találtam tovább foglalkozni vele, inkább nekigyürkőztem a 5.02-es (akkor aktuális) verzió telepítésének. És a gondok itt kezdődtek.

Ha valakinek nehézséget okozna a kereső használata, a Joomla 5-ről az alábbi oldalon lehet olvasni: <u>https://docs.joomla.org/Portal:Joomla\_5</u>

#### 1. Mire van szüksége a Joomla-nak?

A Joomla CMS futtatásához szükség van egy **adatbázis-kezelőre,** ami kezeli a honlappal kapcsolatos adatokat: ez a **mariadb mögötte sql3-as** adatbázismotorral. A "adatbázismotor" elég nagyképű megnevezése az adatbáziskezelő nyelv szoftverének: SQL=Sturctured Query Language (strukturált lekérdező nyelv).

Továbbá, a weblapok megszerkesztéséhez szüksége van egy **programnyelvre, a php-**ra, ami egy "szerveroldali szkriptnyelv".

És végül valamire, ami képes az **Internettel kommunikálni, az apache** HTML-szerverre.

A dokumentáció szerint ugyan elegendő lenne a PHP 8.2, de 8.3 nélkül nem tudtam telepíteni, lehet hogy csak nem volt szerencsém. Ezeket a programokat külön-külön is fel lehet rakni, de vannak külön erre a célra készített csomagok, amik tartalmazzák az összes szükséges alkalmazást. Ilyen csomag a **lamp**, az **Xampp**, és a **Bitnami**. A lapp-ot legtöbb Linux-rendszerben task-lamp néven lehet elérni, (pl. **Synaptic**-ban a **Csoportok**  $\rightarrow$  **Tasks** résznél) ami a szükséges elemeket kijelöli telepítésre, majd telepíti.

Az Xampp és a Bitnami valójában már alkalmazások, amik gondoskodnak a szükséges csomagok telepítéséről, a "szolgáltatások" (php, apache) elindításáról, illetve bizonyos tartalomkezelők telepíthetőek is velük. (Wordpress, Joomla).

Eddig rendben is lenne, de a fent említett csomagok folyamatosan fejlődnek és jönnek ki az újabb változatok. A Joomla 5-nek a fenti csomagokból minimum a következő verziók kellenek:

- \* **PHP** 8.2, 8.1. (modulok: json, simplexml, dom, gd, mysqlnd vagy pgsql)
- \* MariaDB 11.1.0 10.4.0 (MySQL 8.1, PostgreSQL 16.0)

\* Apache 2.4 (vagy Nginx 1.25, Microsoft IIS 4, 10).

Az általam alapvetően használt PCLinuxOS ennél a résznél vált használhatatlanná, mivel a szükséges programokból csak az alacsonyabb verziószámúak voltak elérhetőek a tárolókból. A .buntuknál a szükséges verziók elérhetőek, de a telepítési macerák miatt inkább Fedorra-nál kötöttem ki, noha a körülményes működése miatt nem tartozik a kedvenceim közé.

#### 2. Adatbázis létrehozása

A Joomla telepítésének megkezdése előtt létre kell hozni számára egy adatbázist, amit én parancssorból készítettem el.

## Menete:

• MySQL indítása, a disztribúciótól függően service mysqld start, vagy systemctl start mysql

> PCLinuxOS esetén sokkal egyszerűbb lenne, mert a rendszerbeállítóban (PCC) a **Rendszer**  $\rightarrow$  **Rendszerszolgáltatások kezelése...** résznél ellenőrizni lehet, hogy futnak-e a szolgáltatások és onnan elindíthatóak, leállíthatóak és meghatározható, hogy indításkor betöltődjenek-e.

 mysql -u root -p – belépés az adatbázis-kezelőbe <u>az első indításkor még nincs</u> jelszó! (Ekkor elindul a mariadb) megkapjuk a mariadb promptját:

## Megjegyzés:

Terminálból root-ként csak akkor lehet belépni, ha előtte (su -) rendszergazda jogokat kértünk!!

A mariadb a parancsokat csak a "; " lezáró karakter után hajtja végre. Annak hiányában további utasításokat vár! Tapasztalat!

Meg kell szüntetni az adatbázishoz való jelszó nélküli hozzáférést: SET PASSWORD FOR 'root'@'localhost' = PASSWORD('.....'); a jelszót meg kell jegyezni, de nagyon!!!

Készíteni kell egy felhasználót:

CREATE USER 'valaki'@'localhost' IDENTIFIED BY 'jelszó';

## Ellenőrzés:

SHOW DATABASES; \*\*\*

Adatbázis létrehozása (pl. lehet joomla a neve): CREATE DATABASE joomla\_db;

# Ellenőrzés:

SHOW DATABASES;

Átváltás az adatbázisra: USE joomla\_db;

Összes jog átadása a létrehozott felhasználónak: GRANT ALL ON joomla\_db TO 'valaki'@'localhost' WITH GRANT OPTION;

Ezután frissíteni kell: FLUSH PRIVILEGES;

# Kilépés:

exit;

\*\* Valószínűleg a felhasználó létrehozása után ki kellett volna lépni és felhasználóként belépni és úgy létrehozni az adatbázist, amivel sok későbbi fejvakarástól kíméltem volna meg magamat.

Innentől kezdve a **böngészőbe belépve localhost/phpmyadmin** a grafikus felületű elérés is működik. (*Telepítsd a phpMyAdmin-t, ha nem lenne!*)

**Megjegyzés:** Ha – úgy mint én lmf. – az adatbázist root-ként hoztuk létre, akkor belépve a felületre – Felh.: valaki; Jelsz.: jelszó – a felhasználó látná az adatbázist, de nem férne hozzá. Ekkor mysql-ből törölni a felhasználót:

## msyql -u root -p

utána

# DROP USER 'valaki'@'localhost'; exit;

Majd **localhost/phpmyadmin**-nal **root**-ként belépni és a home ablakban egyik adatbázisra kattintva → **Jogok** és alul **Felhasználói fiók hozzáadásá**-nál beírni a nevet, jelszót és kijelölni a **Globális jogosultságok**-at. Kilépés és belépés már mehet felhasználóként!

#### 3. A PHP beállítása

Gondolhatnánk, hogy most már lehet telepíteni a Joomla-t. De még nem. Ahhoz, hogy a Joomla jól működjön, a php.ini fájljába bele kell túrni.

Meg kell keresni a **php.ini** fájlt. Itt kezdődik a bonyodalom. A különböző disztribúciók, más és más helyen, más és más formában tárolják a php.inifájlt. A **PCLinuxOS**-nál és a **Fedorá**-ban egyszerűen root-ként elindítunk egy szövegszerkesztőt és megnyitjuk a /**etc/php.ini** fájlt. (Mindenkinek megvan a kedvenc szövegszerkesztője. A fanatikusok, vim, nano, geany stb.-re esküsznek, de bármelyik jó (mousepad, leafpad, kate stb.), csak legyen keresés funkciója.)

A **.buntu**-knál több php.ini fájl is van az /**etc/php5/apache2** alatt, méghozzá három is. Amikor Kubuntu-val próbálkoztam, inkább mind a hármat megszerkesztettem.

#### Mit is kell megszerkeszteni?

A Joomla elvárásai a php.ini-vel szemben:

upload\_max\_filesize = 64M Post\_max\_size = 64M memory\_limit = 256M max\_execution\_time = 30

Ezeket a paramétereket kell megkeresni a fájlban és átírni, majd menteni. (A filesize és a Post\_max\_size azonos méretű kell legyen. Ha nem elég nagy, akkor a Joomla használata közben elakadhatunk. Előfordulhat, hogy később is bele kell nyúlni a php.ini-be a tömörítő engedélyezése miatt, de ez a megint csak a Joomla használatakor derül ki. Szól, hanem éri el a zip könyvtárat és akkor a php.ini-ben kell engedélyezni.)

### És akkor máris telepíthetjük is a Joomla-t!

# Telepítés

Ha az előkészületeken túl vagyunk, elindíthatjuk a telepítőt, ami úgyis megmondja, hogy valóban mindennel megvagyunk-e!

#### A telepítés előkészítése 5 lépésből áll:

- 1. le kell töltenünk a legfrissebb Joomla-verzió telepítőjét;
- 2. létrehozni a Joomla telepítési és munkakönyvtárát;
- 3. bemásolni a telepítőt a Joomla könyvtárába;
- 4. ki kell csomagolni a programot
- 5. beállítani a jogosultságokat.

A lépések egy részét össze lehet vonni különösen, ha parancssort használunk. A 3-5. pont egy lépésben is végrehajtható. A fejlesztők azt is javasolják, hogy a sikeres telepítést követően a telepítési könyvtárat (joomla/install) távolítsuk el.

### Lehetőségek:

**1.** Böngészővel a Joomla oldaláról letöltjük a megfelelő verziót és lépésenként haladunk előre (az írás idején az 5.0.2-es a legfrissebb);

## Terminált indítunk és rendszergazdaként létrehozzuk a Joomla könyvtárát mkdir -p /var/www/html/joomla

Itt lehetnek eltérések, mert pl. PCLinuxOS és Fedora a /var/www/ html/ alá várja, míg volt amikor pl. **.buntu a /srv/www**/ alá akarta a telepítést. Nálam az előbbi játszik;

## A telepítőt ki kell csomagolni és bemásolni a joomla könyvtárba: tar -xvf joomla.tar.gz -C /var/www/html/joomla-x.x.x

## Jogosultságok beállítása:

#### chown -R apache:apace /var/www/html/joomla

A legtöbb rendszerben a Joomla-nak apache:apache a tulajdonosa, kivéve a **.bantukat**, ahol **www-data:www-data** a tulajdonos és a joomla is máshol (/srv/www) van.

# volt olyat is, hogy a html könyvtárat az apache-nak kellett adni, hogy jó legyen. chmod -R 755 /var/www/html/joomla/

## 2. A letöltés és kicsomagolás lépések összevonásával:

• **Terminált nyitunk** és **su** - parancs és rendszergazda jelszavának megadása után a következő parancsokat kell kiadni:

#### cd /home/felhasználó/Letöltések/

# a parancsok enélkül is működnek, de akkor az aktuális könyvtárba tölti le a Joomla telepítőjét. Jobb, ha mi határozzuk meg, hova töltse le.

## wget https://downloads.joomla.org/cms/joomla5/<u>5-0-2/Joomla\_5-</u>

<u>0-2-Stable-Full\_Package.tar.gz</u> -O joomla.tar.gz

# ellenőrizni kell, hogy melyik a legfrissebb verzió!

### tar -xvf joomla.tar.gz -C /var/www/html/joomla

# közvetlenül a Joomla könyvtárába csomagoljuk ki.

A két módszer bármelyikével töltjük le és csomagoljukki a Joomla-t a munkakönyvtárába, működnie kell. Elindítjuk a telepítőt a **böngészőbe beírva:** /localhost/joomla és ekkor ugrik a majom a vízbe.

Ha elindul a telepítő, akkor minden rendben. Ha nem, akkor lehet találgatni.

## Ha a telepítő nem indul a lehetséges okok és megoldások

1. Lehet, hogy a joomla könyvtár jogai nincsenek rendesen beállítva:

## Megoldás:

.buntuknál: chown -R www-data:www-data /var/www/html/joomla/ Fedorá-nál: chown -R apache:apache /var/www/html/joomla/ de olvastam olyat is, ahol a felhasználónév:www-data... kellett chmod -R 755 /var/www/html/joomla/ - root-ként!

**2. Lehet gond a csomagolóval is** (ezt a telepítő jelzi): ilyenkor a **php.ini**-ben beállítani ezt:

zlib.output\_compression = On

A **.buntu-nál** még egy csomó mindent **utólag telepíteni** telepíteni kellett. <u>Nálam ezek hiányoztak:</u>

apt-get install libnginx-mod-stream-geoip2 libnginx-mod-http-geoip2 nginx nginx-common libnginx-mod-http-auth-pam libnginx-modhttp-subs-filter libnginx-mod-http-dav-ext libnginx-mod-http-echo libnginx-mod-http-upstream-fair libnginx-mod-stream nginx-full

Tegyük fel, elindult a telepítő. Kéri az adatbázissal kapcsolatos információkat

Adatbázis típusa: # maradjon úgy ahogy van Host neve: localhost - talán az /etc/hosts-ban is kell egy kicsit vacakolni Username: # az adatbázishoz tartozó; Password (a user) # az adatbázishoz tartozó; Adatbázis neve # a példában a joomla\_db-t használtam; Table prefix # kiírja, amit az adatbázisban talált, maradjon úgy. Mit csináljon a benne lévő adatokkal? # ha nem lenne üres.

Megjelenik az összegző képernyő és nyomni kell egy Install gombot!

Ha lefutott – "Örülünk, Vincent?"

## Telepítés utáni teendő:

Egyes források (talán a Joomla dokumentációja) javasolják **a joomla telepítő könyvtárának a törölését** (belépünk a Joomla könyvtárába!):

## rmdir --ignore-fail-on-non-empty /install

Ez lenne a parancssorból, de fájlkezelőből (pl. mc, vagy Krusader – root-ként) sokkal egyszerűbb.

<u>Ellenőrzés:</u>

## Belépjünk be a Joomla-ba böngészővel: localhost/joomla/administrator

Megjelenik a vezérlő panel.

Hurrá! Kezdődhet a tényleges munka!:

# Tartalomkészítés - alapok

# Tartalom készítése - alapok

Tételezzük fel, hogy a **Joomla-**t sikerült feltelepíteni és **elindult**.

Nem tudom, hogy van-e értelme eleve a szerveren dolgozni, szerintem asztali gép megfelelőbb a Joomla-val való ismerkedésre. A böngészőbe írd be a **localhost/joomla/administrator** és a következő képernyőkép jelenik meg:

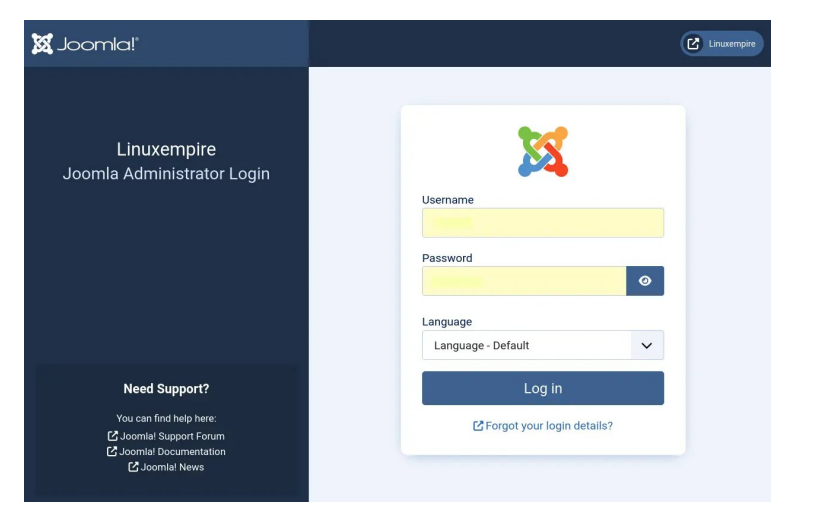

A telepítéskor megadott felhasználónévvel és jelszóval lépj be, ami után az ún. Dashboard (irányító-pult) nyílik meg. A képernyőn a program paraméterei különféle csoportokba rendezve jelennek meg:

Site (weblap) - Users (felhasználók); Articles (cikkek); Articles Categories (cikk-kategóriák); Module (modul); Plugins (kiegészítők),
System (rendszer) - Global Chekin; Global Configuration; Cache
Sample Data (minta adatok) - Blog (blog)...; Multiligual (többnyelvű)... stb.

A tartalma a rendszer módosításával (új kiegészítők, nyelvváltás) változhat!

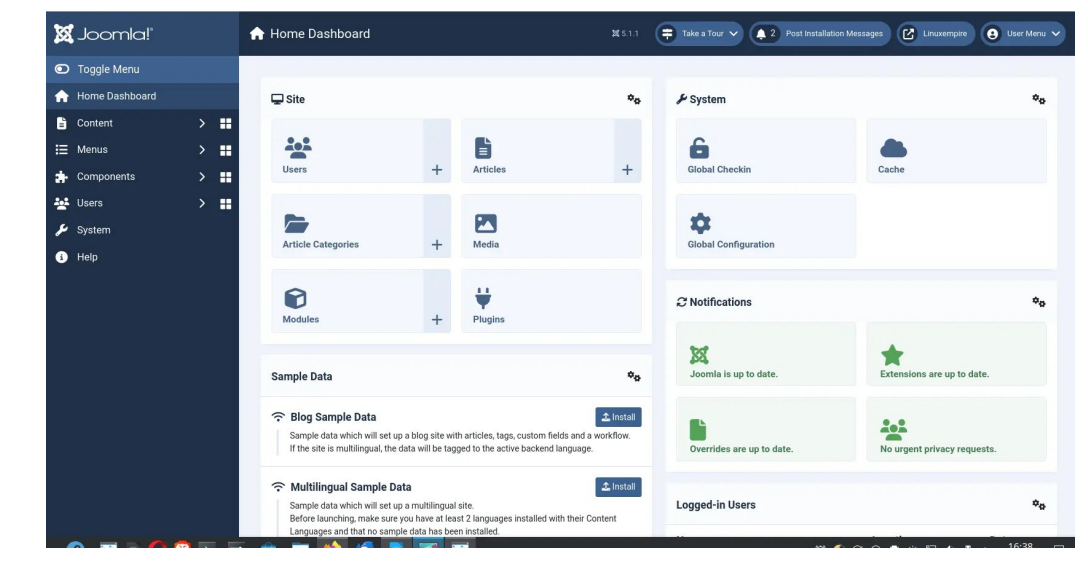

Logged-in Users (bejelentkezett felhasználók); Latest Actions (legutóbbi műveletek); Recently Added Articles (legutóbbi cikkek); Site Information (honlapinformációk); Privacy Board (adatvédelmi vezérlőpult ?); Popular Articles (népszerű cikkek) és egy üres terület "+" jellel a további admin modulok hozzáadásához.

Minthogy egyelőre csak kapirgálom a Joomla használatának a felszínét, lövésem sincs, hogy miért lehet jó admin modulokat hozzáadni, de biztos fontos.

A Joomla-ban mód van előre kialakított weblap-sablonok használatára. A <u>honlapjukon</u> elérhető kiterjesztések között számos sablon (Template) érhető el, amik lehetnek ingyenesek, vagy fizetősek. Van egy külön <u>oldal a sablonoknak.</u> A letöltés és telepítés előtt, azon kívül, hogy fizetős-e, vagy sem, azt is nézzük meg, hogy a verziónknak megfelel-e. Esetünkben a "J5" jelzés keresendő. A képernyőképen a joomla.org oldalon a kiterjesztéseket a felső menüsorra kattintva találhatjuk meg:

# Tartalomkészítés - alapok

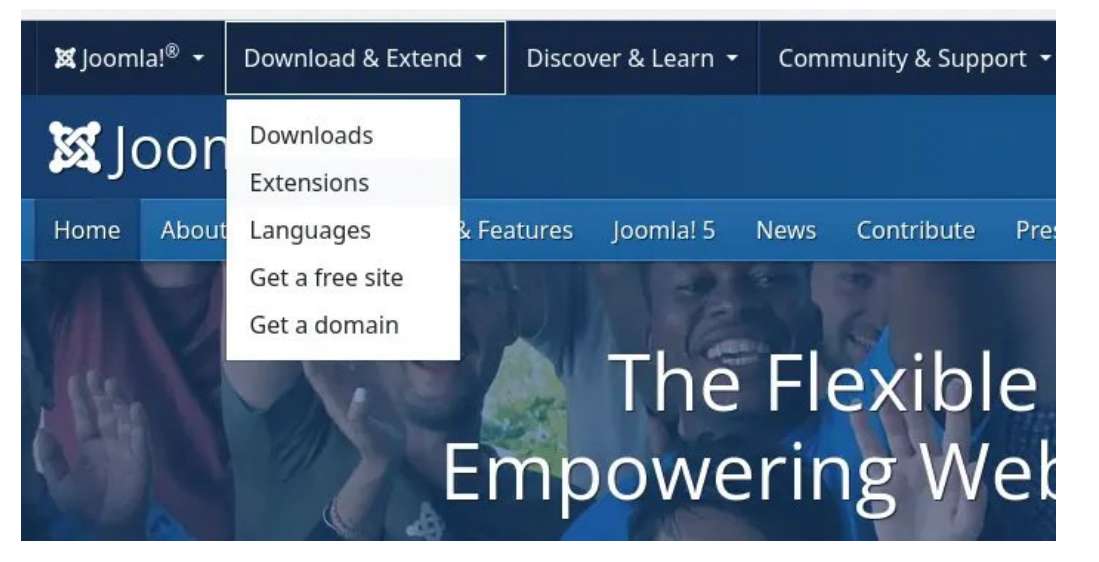

A különféle bővítmények téma szerint vannak csoportosítva. (A "**Paid download**" – fizetős vs. "**Free**" és a "**J5**" az alapvetően fontos információk.) A Joomla telepítőbe integrált sablonnal segíti az indulást: a J3-nál "Protostar" és "ISIS", J4-től kezdődően Helix és a "**Cassiopeia**" néven futnak.

<u>A kezdeti lépések</u>, amiket a tervezett tartalomtól függetlenül érdemes megtenni, hogy **telepítjük a magyar felületet (kiterjesztések) és aktiváljuk a Cassiopeia mintaoldalát**.

Az admin oldalon: **System: Install** → **Languages:** 

A megnyíló ablakban keressük meg a **Hungarian** bejegyzést. Ha nincs telepítve, akkor a Hungarian előtte **install** ikon van. **Rákattintva telepíti**.

Ezután beállítjuk alapértelmezettnek vagy itt, a lap tetejénél a **Manage Languages**-re, vagy a **System** lapon: **Manage** → **Languages**-re kattintva a telepített nyelvek lapjára jutunk. Itt a **Hungarian** előtti négyzetet **jelöljük ki** és kattintsunk a **Default** ikonra.

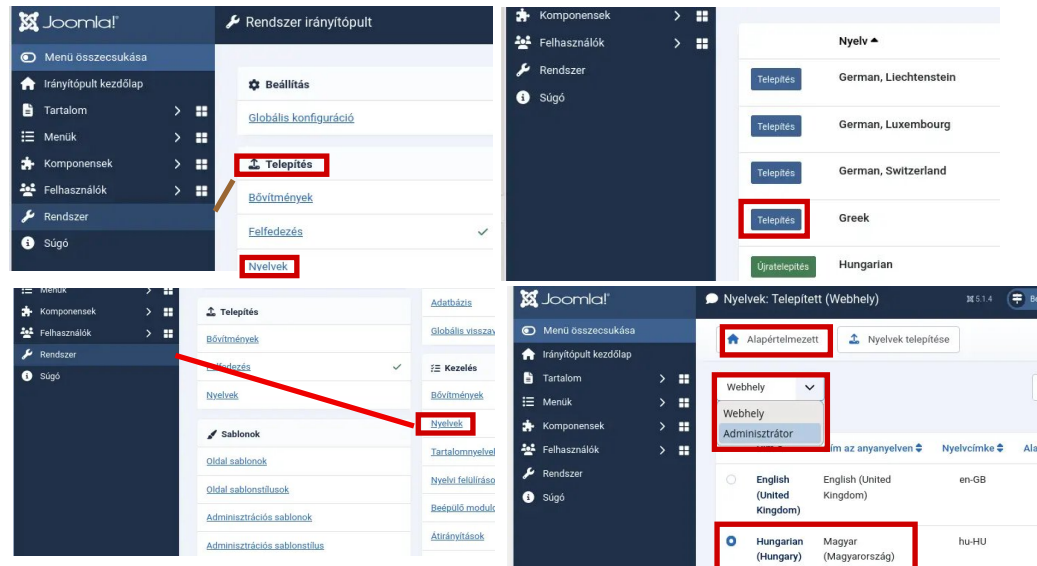

Az admin felület után a Webhely-et kiválasztva tegyük ott is alapértelmezetté a magyart.

#### Tartalomkészítés alapjai

Mielőtt bármibe belefognánk, érdemes megjegyezni, hogy a honlap alkotóelemei <u>négy kategóriába tartoznak</u> (sorolhatóak):

- **Cikkek** (articles) a tartalom, amit a honlapon megjelentetni akarunk;
- Kategóriák (categories) a tartalom (cikkek) rendezésére, azok egymáshoz való viszonyának meghatározására. Egy cikk csak egy kategóriába tartozhat, de a kategóriák hierarchiába rendezhetőek;
- **Modulok** (modules) a tartalomnak a képernyőn történő elhelyezését határozzák meg;
- **Menük** (menus) a tartalmak egymáshoz kapcsolódását, megjelenítésükk sorrendjének vezérlik.

Tehát, ha valamit a honlapon szeretnénk megjeleníteni ahhoz

- 1. létrehozzuk a tartalmat = cikk;
- 2. **azonosítjuk** a jellegét = **kategória**;
- 3. **kijelöljük**, hogy a képernyőn **hova kerüljön = modulok**;
- megadjuk, hogy a cikk mely oldalakon látható és hogyan kapcsolódik a többihez = menü

A modulok önmaguk is hordozhatnak tartalmat, de a honlap interaktivitását a menük a kategóriák segítségével biztosítják.

#### A honlapkészítéshez a Joomla-nál a következő lépéseken kell végigmenni:

1. A tartalom létrehozása:

**Irányítópult: Tartalom** → **Cikkek (+)** – **Új** – Elkészítjük a tartalmat, majd – **Mentés és bezárás** 

- 2. Meghatározzuk, hogy milyen kategóriába tartozzon:
  - a. ehhez <u>létre kell hozni a kategóriákat</u>: **Irányítópult: Tartalom**  $\rightarrow$  **Kategóriák (+)**
  - b. a <u>cikk mentése előtt</u> a bal oldalon a "Kategória" listából kiválasztjuk a megfelelő elemet (pl. blog, hírek, leírások) és ha van, az alkategóriát (pl. leírások – disztribúciók, hardver, applikációk);
- **3.** Létrehozzuk a menürendszert, ahol meghatározzuk, hogy a honlapon szörfölve egyes menüelemek kiválasztása után megnyíló lapon milyen tartalmat melyik modulok jelenítsék meg.

**Irányítópult: Menük** - tételezzük fel, hogy betöltöttük például a Cassiopeia sablont, akkor a már vannak különféle menük a listában.

4. Modulok segítségével meghatározzuk például a menüben kiválasztott tartalom megjelenítési helyét a honlapon. A menükhöz is elkészítjük, ha kell. (Használhatjuk a Cassiopeia sablon moduljait, amiket igény szerint átalakíthatunk.)

A szerkesztés sorrendje (cikk – kategória – menü – modul) nem kötött, hiszen a tartalom létrehozásakor nem árt, ha a szükséges kategóriák már léteznek. Hasonlóképpen, a modulok és a menük is szoros kapcsolatban vannak egymással.\_

> Én a Cassiopeia sablon minta weblapját használva (**Irányítópult: Sample Data** résznél telepíthető) létrehoztam a kategóriáimat, néhány cikket és a menürendszert módosítva elhelyeztem azokat. Az oldal modulokat átneveztem és szükség szerint ki-, vagy bekapcsoltam. Néhány tartalmat (üdvözlő üzenet) közvetlenül a modulba írtam be.

Az adminisztrátori felület a bal oldali menüjében a **Rendszer** pontra kattintva sokféle beállítás érhető el. A modulok elhelyezése érdekében ismernünk kell a sablonban oldatérképét, és az egyes területek elnevezését: a "topbar", a "menu", "search" stb..

#### Hogy lássuk, a Cassiopeia sablon különféle területeinek helyét a lapon, előbb a

**Rendszer: Beállítás** → **Globális konfiguráció: Komponens** → **Sablonok-**nál aktiváljuk a "**Modulpozíciók megjelenítése**" kapcsolót;

| Joomla!               | 1 | 🗘 Sabionok: Bedilitások                                              | M 5.14 🖶 Benutet meg                          | pelater 🗸 🌒 🕈 Topolos vian izmetek 🖉 inc   | -    |                       |   |   | ~                                                                                                    |          |                       |
|-----------------------|---|----------------------------------------------------------------------|-----------------------------------------------|--------------------------------------------|------|-----------------------|---|---|----------------------------------------------------------------------------------------------------|----------|-----------------------|
| Menii Eoszecoukása    |   | B Martin B Martin in Jurie                                           | cir. X Baricir                                |                                            | 22   | Joomla!               |   |   | Sablonok:                                                                                                    | Sablond  | ok (webhely)          |
| 🔒 kírykipult kezdőlep |   |                                                                      |                                               |                                            |      |                       |   |   |                                                                                                    |          |                       |
| 🖥 Tartalon 🔷 🗲        |   | Australia                                                            | Sablanck Encodelwik                           |                                            | -    | Name R Second Second  |   | _ |                                                                                                    | _        |                       |
| ⊞ Menik >             |   | > titobilis konfiguráció                                             |                                               |                                            | 0    | Menu osszecsukasa     |   |   | / Stilusok                                                                                                    |          |                       |
| * Kamponenaek >       |   | Komponens                                                            | Sablonak                                      |                                            | -    |                       |   |   | Stilusok                                                                                                    |          |                       |
| 😸 Fethasználók 💦 🖒    |   | > Adatvédelem                                                        |                                               |                                            | 11   | Irányítópult kezdőlap |   |   |                                                                                                    |          |                       |
| 🖌 Rendszer            |   | > Atranytasok                                                        | <ul> <li>Sobiorek gobalis kontigui</li> </ul> | 18959                                      | 1000 |                       |   |   |                                                                                                    |          |                       |
| 1 Sigé                |   | > Cilduk                                                             |                                               |                                            | =    | Tartalom              | > |   |                                                                                                    |          |                       |
|                       |   | > Cimilek                                                            | Modulpaziciók megtekintése                    | Digeological                               |      |                       |   |   | Webhely                                                                                                    | ~        |                       |
|                       |   | <ul> <li>Felhasználól műveletek</li> </ul>                           | Edit Index (199)                              |                                            |      | Menük                 | > |   |                                                                                                    |          |                       |
|                       |   | > Felhasználók                                                       | Terrorite there prov                          | 10                                         |      |                       |   |   |                                                                                                    |          |                       |
|                       |   | > Oyceshitiar                                                        |                                               |                                            |      | Komponensek           | 5 |   |                                                                                                    |          |                       |
|                       |   | > Hirosatomák                                                        |                                               |                                            |      | Remponencen           |   |   |                                                                                                    |          |                       |
|                       |   | > Hindetősek                                                         |                                               | of biro, pojpeoprojekelo                   | 2.42 | Felhooználák          | > |   | lán                                                                                                    |          | Sablan A              |
|                       |   | <ul> <li>Intergers tensos</li> <li>Interpiris herratatile</li> </ul> | Ervényes képformátumok                        |                                            |      | Feinasznalok          |   |   | Kep                                                                                                    |          | Sabion -              |
|                       |   | > 120ML                                                              |                                               |                                            |      |                       |   |   |                                                                                                    |          |                       |
|                       |   | > JCE Editor                                                         | Érvényes fondsformátumok                      | tut,less,ini,amijis,php,css,scss,sass,json | 4    | Rendszer              |   |   | LASEOPEA                                                                                                    | <u> </u> | Páczlotok: Cassionoia |
|                       |   | > Joomlat friesities                                                 |                                               |                                            |      |                       |   |   | the second second                                                                                                    | 100      | Reszletek. Gassiopeia |
|                       |   | > Kapcsolattartók                                                    | Érvényes betütipus                            | wołt,wołtz;sti,oti                         |      | Súnó                  |   |   |                                                                                                    |          | C Előnézet            |
|                       |   | > Levelsablonek                                                      | formátumok                                    |                                            | -    | ougo                  |   |   | Contraction of the local division of the local division of the loc | March 1  |                       |
|                       |   | > Mida                                                               |                                               |                                            |      |                       |   |   | A CONTRACT                                                                                                    |          | ⊘ Szulö               |
|                       |   | ) Menik                                                              |                                               |                                            |      |                       |   |   |                                                                                                    | 1000     |                       |
|                       |   | > Modulak                                                            |                                               |                                            |      |                       |   |   | 1. 1                                                                                                    | 100      |                       |
|                       |   | > Nyelnik                                                            | Pille delation                                | Ecoretia mallet                            |      |                       |   |   | Automatical Strength                                                                                                    |          |                       |
|                       |   | > Sablanak                                                           | rapos vitariosarios<br>mecielenibise          | - Shummerg                                 |      |                       |   |   | and the                                                                                                    |          |                       |
|                       |   | <ul> <li>Telepítés utáni üzenetek</li> </ul>                         |                                               |                                            |      |                       |   |   |                                                                                                    |          |                       |

majd a **Rendszer**  $\rightarrow$  **Sablonok: Oldal sablonok-**ra kattintás után mutatja, a **Cassiopeia aktív**.

A név alatt az **Előnézet** hivatkozásra kattintva egy új ablakban láthatóvá válik a honlapunk szerkezete az egyes tartalmi elemek mellett a pozíciójuk nevével.

| Pozíció: topbar<br>Stílus: none outline |                                                   |                                         |           |
|-----------------------------------------|---------------------------------------------------|-----------------------------------------|-----------|
| topbar                                  |                                                   |                                         |           |
|                                         | Pozició: below-top<br>below-top<br>Linuxempire    |                                         |           |
|                                         | Pozició: menu<br>Stílus: none outline             | Pozícló: search<br>Stílus: none outline |           |
|                                         | Kezdőlap <u>Blog</u> Súgó ▼ Elrendezés ▼ Leírások | Keresés                                 | Q Keresés |
| Pozició: banner<br>Stílus: none outline |                                                   | وماد عناد غناد عامد                     |           |

banner

| Pozíció: top-a<br>Stílus: card outline        |                                              |                                                |
|-----------------------------------------------|----------------------------------------------|------------------------------------------------|
| top-a                                         |                                              |                                                |
| Pozíció: top-b<br>Stílus: card outline        |                                              |                                                |
| top-b                                         |                                              |                                                |
| Pozició: sidebar-left<br>Stílus: card outline | Pozició: breadcrumbs<br>Stílus: none outline | Pozíció: sidebar-right<br>Stílus: card outline |
| sidebar-left                                  | Ön itt van: Főlap                            | Bejelentkezési űrlap                           |

## Tartalomkészítés - alapok

Ha az előnézet helyett a **Cassiopeia névre** kattintunk, a sablon könyvtárszerkezetét nézhetjük meg.

Az irányítópulton a **Tartalom** → **Oldal** modulok nevű lapon láthatjuk a modulok listáját. A modulok neve utáni "**Pozíció**" oszlop a lapon elfoglalt helyét elzi a honlaptérkép elnevezéseit használva.\_

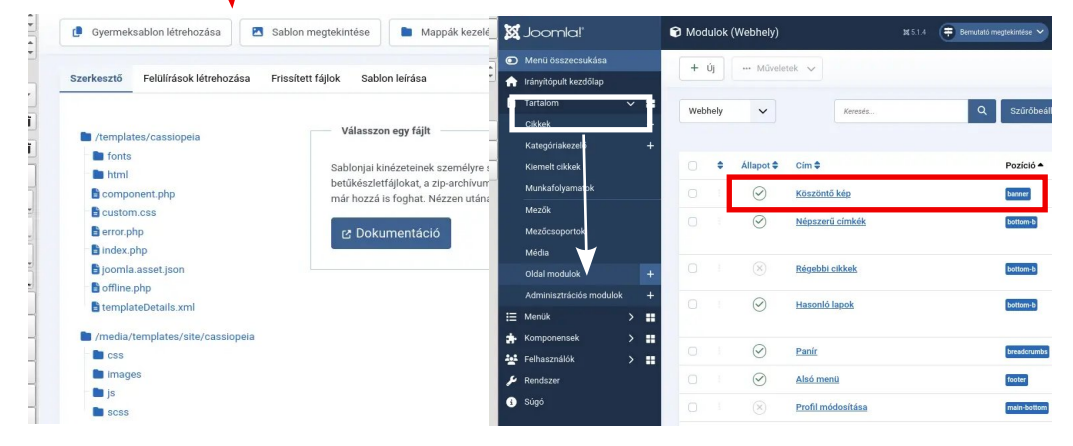

A modul nevére kattintva megnyílik a beállító ablaka. A lapon a **Modul** fül alatt közvetlenül is bevihető tartalom.

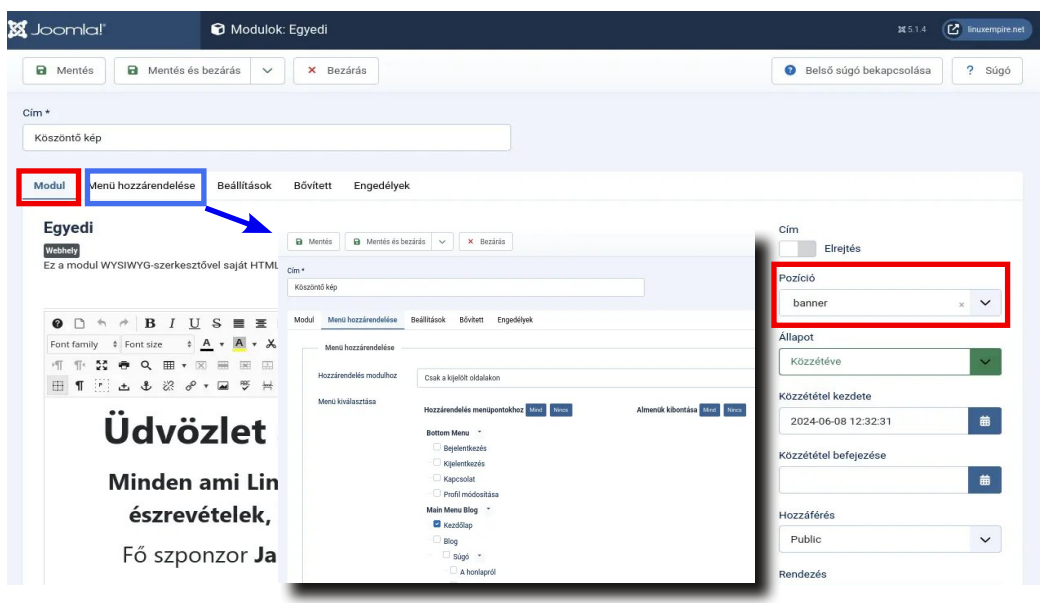

A **Menü hozzárendelése** fül alatt határozható meg, hogy mely menüelemek (pl. Súgó) aktiválásakor jelenjen meg a modul. A Modul fül alatt a jobb oldalon van a **Pozíció** mező, ahol adott területének nevével elhelyezhetjük a modulunkat. A "Köszöntő kép" értelemszerűen a csak az első oldalon (Home) és a menüsor alatt (Banner) jelenik meg.

Szóval csak annyi az egész, hogy **elkészítjük a cikkünket**, **meghatározzuk a kategóriáját** és **publikáljuk (Állapot:Közzétéve)**. A menüben **kiválasztjuk**, hogy **melyik ponthoz tartozzon**, vagy létrehozzuk számára a(z) (al)menüpontot. A **menühöz pedig hozzárendelünk egy modult**.

#### Összegzés

A **Cassiopeia** sablon sokat segít a honlap elkészítésében. Amennyiben rászánod magad, hogy honlapot készíts, kezdd a Cassiopeia minta weblapjának betöltésével (**Indítópult kezdőlap: Sample Data**  $\rightarrow$  **Telepítés**) és átdolgozásával – én is így tettem. Írd át az egyes cikkek tartalmát. Hozd létre a kategóriáidat. Nevezd és szerkeszd át a menüpontokat stb. Miközben ezt teszed, megismered a munkamenetet és magát a Joomla-t is.

Az Interneten rengeteg, mondhatnám, zavaróan sok leírás olvasható a Joomla-ról. Pl. ha bírod az angolt: ez <u>egy kezdőknek szóló leírás</u>. Most, hogy kiszenvedtem a honlapot, találtam egy <u>magyar nyelvűt</u> is. Jónak tűnik és a fórumján vannak egy-két hónapos bejegyzések is, ami arra utal, hogy többen figyelik. Talán itt is lehet kérdezni, ha elekadnál.

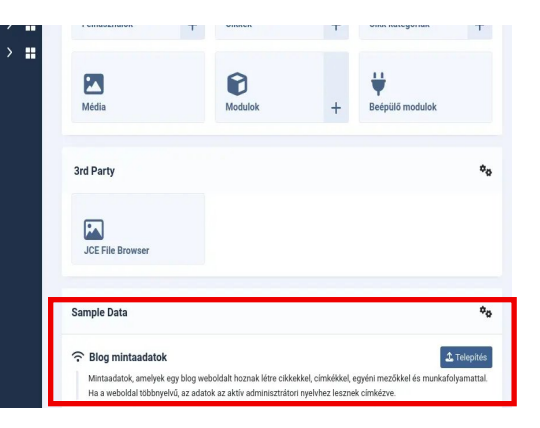

Sok sikert és főleg kitartást! Remélem tudtam egy kicsit segíteni az indulásban!

# Tartalom készítése - kategóriák, cikkek

A magam kedvéért és az olvasó segítésére is megpróbálom nagy vonalakban felvázolni a tartalomkészítés folyamatát, kezdve a Kategóriák és a Cikkek alapvető műveleteivel és beállításaival.

#### Kategóriák

Korábban már említettem, hogy a várható tartalomnak megfelelően célszerű először a kategóriákat létrehozni, mert a menük és a modulok miatt jobb, ha a cikkeket már eleve valamilyen logika szerint tudjuk menteni.

A Cassiopeia minta honlapjának van **Blog**, **Joomla**, **Typography**, és egy **Uncategorised** (besorolatlan) kategóriája. A Linuxempire számára a **Blog** mellé **Súgó**, **Cikk**, **Leírások** és **Minden más** kategóriát hoztam létre. A **Leírásokat**, **Disztribúciók**, **Hardver** és **Applikációk** alkategóriákra bonotottam.

Lehet, hogy később szükség lesz képernyő-, háttér-, vagy más képek önálló megjelenítésére, ezért és a Joomla kezelését bemutató példa kedvéért most létre hozom a **Képek** kategóriát, megmutatva annak menetét.

Az Írányítópult: Tartalom  $\rightarrow$  Kategóriakezelő felirat mellett a + -ra kattintva, vagy a Kategóriák lapon az "+ Új" ikonra kattintva megnyílik a Cikkek: Új kategória nevű ablak:

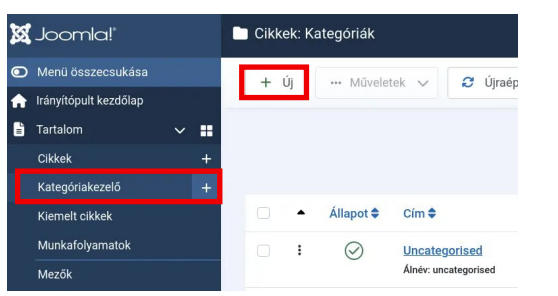

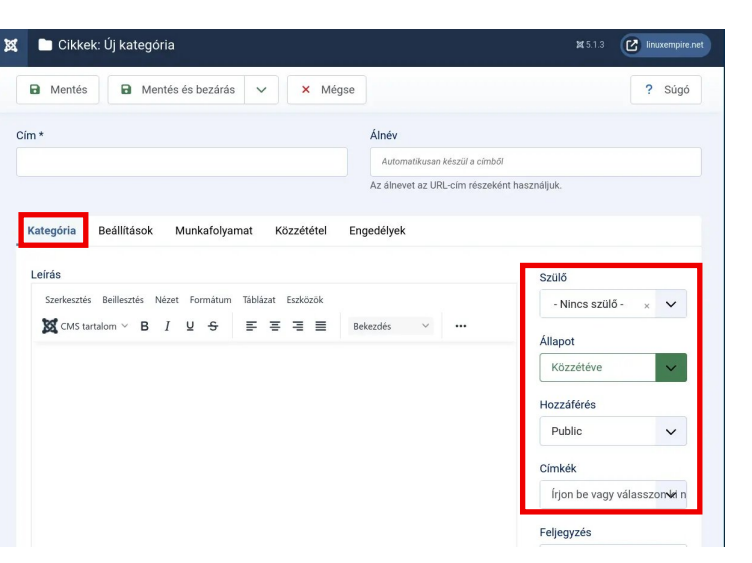

A **kategória elnevezése** és esetleg egy **rövid leírás** után jobb oldalon a lenyíló mezőkben a következőket is meg kell határozni:

| Szülő – alárendelhető-e másik kategóriának?    | # A <b>Képek</b> tartozzon a |
|------------------------------------------------|------------------------------|
|                                                | " <b>Minden más</b> " alá.)  |
| Állapot – publikáljuk, mivel használni akarjuk | # (Közzétéve)                |
| Hozzáférés – maradjon Public.                  | # Szeretnénk mindenkinek     |
|                                                | megmutatni.                  |
| Címkék, Megjegyzések, Verzió megjegyzése       | # maradhat, ahogy van.       |
|                                                |                              |

A Beállítások és a Munkamenet fül alatti opciókkal most ne foglalkozzunk.

A **Közzététel** fülnél meghatározható, hogy mikortól és meddig jelenjen meg a kategória.

Az **Engedélyek** fül alatt meghatározhatjuk, hogy a felhasználói csoportok jogait a kategóriához tartozó tartalmakkal kapcsolatban. Az utóbbi két fül beállításai az egyes elemek létrehozása során (cikk, menü) is elérhetőek.

Ha az engedély **Örökölt** felirat van, akkor a rendszerbeállítások érvényesek. (ld. következő lap jobbra fönt)

| 🗋 Cikkek: Új kategória                                                  |                                                            |                |                                                                                                    |               | <b>1</b> \$\$ 5.1.3                                    | linuxempire.net                 |
|-------------------------------------------------------------------------|------------------------------------------------------------|----------------|----------------------------------------------------------------------------------------------------|---------------|--------------------------------------------------------|---------------------------------|
| Mentés 🖬 Mentés                                                         | és bezárás 🗸 🗸                                             | × Mégse        |                                                                                                    |               |                                                        | ? Súgó                          |
| *                                                                       |                                                            |                | Álnév                                                                                               |               |                                                        |                                 |
|                                                                         |                                                            |                | Automatikusan készül a                                                                              | címből        |                                                        |                                 |
|                                                                         |                                                            |                | Az álnevet az URL-cím n                                                                             | észeként hasz | máljuk.                                                |                                 |
|                                                                         |                                                            | _              |                                                                                                    |               |                                                        |                                 |
| Engedélyek<br>Kibontás az engedélye<br>Public                           | k beállítására vonatkoz<br>Művelet                         | tó feljegyzése | k megtekintéséhez.<br>Új beállítás kiválasztás                                                      | 38            | Kiszámított be                                         | állítás                         |
| Engedélyek<br>Kibontás az engedélye<br>Public<br>- Guest                | k beállítására vonatkoz<br>Művelet<br>Létrehozás           | zó feljegyzése | k megtekintéséhez.<br>Új beállítás kiválasztád<br>Örökölt                                           | sa            | Kiszámított be<br>Nem engedélyezet                     | állítás<br>t (Orökölt)          |
| Engedélyek<br>Kibontás az engedélye<br>Public<br>- Guest<br>- Manager   | k beállítására vonatkoz<br>Művelet<br>Létrehozás           | tó feljegyzése | k megtekintéséhez.<br>Új beállítás kiválasztát<br>Örökölt<br>Örökölt                                | sa 🗸          | Kiszámított be<br>Nem engedélyezett                    | állítás<br>« (Öreken)           |
| Engedélyek  Kibontás az engedélye  Public  Guest Manager  Administrator | k beállítására vonatkoz<br>Művelet<br>Létrehozás<br>Törlés | tó feljegyzése | k megtekintéséhez.<br>Új beállítás kiválasztás<br>Örökölt<br>Örökölt<br>Engedélyezett<br>Megtagadás | a             | Kiszámított be<br>Nem engedélyezet<br>Nem engedélyezet | állítás<br>(Grekan)<br>(Grekan) |

Ha az **Irányítópult** menüjében megnyitjuk a **Kategóriák** pontot, akkor láthatjuk, hogy a most létrehozott **Képek** kategória a **Minden más** kategória alatt, mivel az a szülő kategóriája.

| X  | Joomla!"                | 🖿 Cikkek: Kate | egóriák               |                                  |                |              | 2             | \$5.1.4  | Bemut |
|----|-------------------------|----------------|-----------------------|----------------------------------|----------------|--------------|---------------|----------|-------|
| •  | Menü összecsukása       | + 1            | Műveletek             |                                  | raénítés       |              | ny my m       |          |       |
| A  | lrányítópult kezdőlap   |                | Waveletek             |                                  | lucpites       |              |               |          |       |
| E  | Tartalom 🗸 🖌            |                |                       |                                  |                |              | Keresés       |          | (     |
|    | Cikkek                  |                |                       |                                  |                |              |               |          |       |
|    | Kategóriakezelő         | - Válasszon    | állapotot -           | <ul> <li>Válassz</li> </ul>      | on hozzáférési | ✓ - Válasszo | on címkét - 🗸 | - Válas  | szon  |
|    | Kiemelt cikkek          |                |                       |                                  |                |              |               |          |       |
|    | Munkafolyamatok         |                |                       |                                  |                |              |               |          |       |
|    | Mezők                   | n •            | Állanot≜ (            | lím 📤                            |                |              | √ Közzétett   | X Visez: | avont |
|    | Mezőcsoportok           |                |                       |                                  |                |              | * Hozzetett   | A HOUL   |       |
|    | Média                   | 0 1            |                       | <u>/linden más</u>               |                |              | 0             | 0        |       |
|    | Oldal modulok           |                | -                     |                                  |                |              |               |          |       |
|    | Adminisztrációs modulok | 0              | <ul> <li>-</li> </ul> | - <u>Képek</u><br>- Álnév: kepek |                |              | 0             | 0        |       |
| := | Meniik >                |                |                       |                                  |                |              |               |          |       |

A kategóriákat létrehoztuk, áttérhetünk a tartalomkészítésre.

#### Cikkek

A Joomla bemutatása kedvéért (és amúgy is tervben volt) írtam egy cikket: **Ajánlott programok**:

| 🖉 Cikkek: Szerkesztés                                                                            |                                                                                           |                                                                                                    | X 5.1.3 Linuxemp                                            |
|--------------------------------------------------------------------------------------------------|-------------------------------------------------------------------------------------------|----------------------------------------------------------------------------------------------------|-------------------------------------------------------------|
| Mentés     Mentés és bezá                                                                        | rás 🗸 🗙 Bezárás                                                                           | P Verziók                                                                                                    | Akadálymentesség ellenőrzése első súgó bekapcsolása     Súg |
| ۰ *                                                                                              |                                                                                           | Álnév                                                                                                    |                                                             |
| jánlott programok                                                                                |                                                                                           | ajanlott-programok                                                                                                    |                                                             |
| ikk szövege                                                                                      | Fülek                                                                                     |                                                                                                    | Munkafolyamat-szakasz                                       |
| Szerkesztés Beillesztés Nézet Formát                                                             | um Táblázat Eszközök                                                                      |                                                                                                    | Alapállapot 🗸                                               |
| <b>2</b> . fejléc $\checkmark$ sans-serif $\checkmark$                                           | ■     ■     ■     2. fej       30.025px     ∨     Q     III                               | iléc v ····<br>E v IE v · 匡 理 ち ぐ                                                                                          | Állapot: Közzétéve                                          |
| 8%∎⊠ ↔ <u>A</u> ∨<br>¥De®® ¶₩                                                                    |                                                                                           | $\begin{array}{c c} x^2 & \Omega & \odot & \bullet & -  \mathfrak{n} & \mathfrak{n} \\ \hline & & \mathcal{T} \end{array}$ | Kategória *                                                 |
| Aj                                                                                               | ánlott prograi                                                                            | mok                                                                                                    | Kiemelt: Nem<br>Hozzáférés                                  |
| Mivel a Linux igen gazdag prog<br>kedvcsinálónak, ötletadónak, v<br>pontosan mire használom, ami | ramválasztékkal kényezteti<br>agy az eligazodáshoz leírom<br>kor a számítógéppel kell val | el a felhasználóit, gondoltam<br>n, hogy én melyik programokat és<br>amit megoldani.                                       | Public V                                                    |
| Mielőtt nekifognék, el kel mond                                                                  | anom, hogy én alapvetően                                                                  | PCLinuxOS-t használok - az asztali                                                                                         | Írjon be vagy válasszon ki néh                              |

A képen látható a szövegszerkesztő (TinyMCE) kibontott eszköztára. A jobb oldali mezőkben a

| Munkafolyamat-szakasz:      | - Alapállapot – még nincs közzétéve.     |
|-----------------------------|------------------------------------------|
| Kategóriák                  | – Applikációk (a Leírások alá tartozik), |
| Kiemelt                     | - Nem.                                   |
| A többi pontot már ismerjük | a kategória szerkesztéséből.             |

Be kell vallanom, hogy azóta a TinyMCE szövegszerkesztőt lecseréltem **JCE**-re. Az ikonkészlete hasonló, ám elrendezése kicsit más, hasonlít egy korszerű irodai szövegszerkesztőhöz. A képernyőképeket, hagytam TinyMCE-n mivel alapból azzal találkozik a felhasználó.

#### A cikkszerkesztő ablaka – fülek

- Tartalom
   a cikk tartalmát (szöveg, képek, stb.) lehet bevinni.

   A TinyMCE sajátossága az eszközsor bal szélé X CMS tartalom

   nél található "CMS tartalom" feliratú lenyíló
   M Bövebben

   nél található "CMS tartalom" feliratú lenyíló
   CMS tartalom

   menü különféle elemek beillesztésére. A JCE cikk

   nél az eszközsávban vannak ezek a vezérlő
   E tierhetőségek

   ikonok.
   M Medu
- Képek és hivatkozások lehet Bevezető kép és A teljes cikk képe. Előbbi a felvezető szövegénél, utóbbi a teljes cikknél megjelenő képet jelenti. Kép beszúrásához a zöld Választás gombra kattintva nyílik egy fájlkezelő ablak, ami a /var/www/html/joomla/ images könyvtár tartalmát mutatja. Ott a bal felső sarokban látható Feltöltés-re kattintva lehet képeket importálni. A kívánt képet kijelöljük (pipa jelenik meg) és az ablak jobb felső sarkában a Választás gombbal illesztjük be a cikkbe.

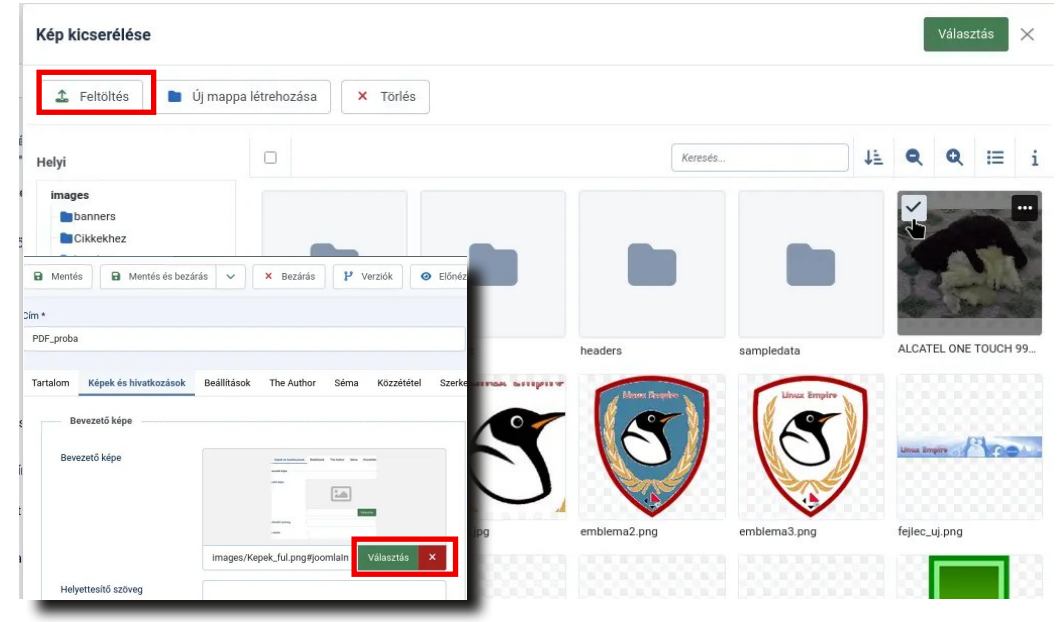

Beállítások

B I

Média

megadható, hogy a cikknél milyen egyéb információk jelenjenek még meg (cikk címe, szerző, megjelenés dátuma, kategória stb.). Nem árt tudni, hogy a **Rendszer:Beállítások** → **Globális** 

**konfiguráció** alatti beállítások felülírhatják azt itt meghatározott paramétereket.

| Tartalom Képek és hivatkozásol | k Beállítások The Author Séma | Közzététel Szerkesztés képernyő konfigurálása | Engedélyek |
|--------------------------------|-------------------------------|-----------------------------------------------|------------|
| Elrendezés                     |                               |                                               |            |
| Elrendezés                     | Globális beállítás használata |                                               | ×          |
|                                | Globális konfigurációból      |                                               |            |
| Cím                            | Globális beállítás használata |                                               |            |
|                                | Komponensből                  |                                               |            |
| Cimek hivatkozáskent           | Mapertennezett                |                                               |            |

**The Author** alatt fülszöveget lehet megosztani a cikk mellé.

Séma és a Szerkesztés képernyő konfigurálása beállításai az elinduláshoz

lényegtelenek. **Közzététel** és

Engedélyek tartalma már ismert.

A képen látható, hogy alapbeállítás szerint a **Regisztrál** felhasználó, aki készítette a cikket (**Author**) szerkesztő is (**Editor**), azaz **Szerkesztheti**, de <u>nem törölheti, vagy változtathatja</u> <u>meg a cikk státuszát(pl. visszavonás).</u>

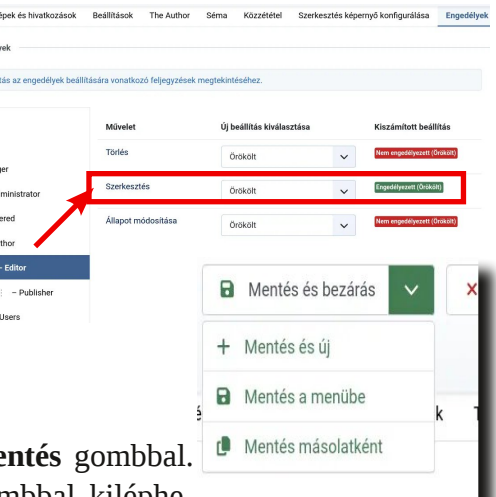

A cikket menet közben menthetjük a **Mentés** gombbal. Ha végeztünk, a **Mentés és bezárás** gombbal kiléphe-

tünk. Ha másik cikket is szeretnénk készíteni, akkor ne a Beillesztés Nézet Formátum Tablázat Eszkö gombra, hanem a mellette lévő nyílra kattintva may <u>B T U S = = =</u> válasszunk a **Mentés és új, Mentés a Menübe** (új menü készítésébe ugrik) és a **Mentés másolatként** (készíthetünk egy másik változatot) opciók közül. A szerkesztő ablak felső sorában az **Előnézet** gombra kattintva megtekinthetjük a művünket készítés közben is.

Előfordul, hogy meg kellene néznünk a cikk html-kódját. Ekkor kattintsunk a **Tartalom** fül ablaka aljánál látható **Szerkesztő átváltása** gombra. Ha kell a html-kód szerkeszthető. Jó annak aki ért hozzá!

<h2 style="text-align: center;">Ajánlott programok</h2> Mivel a Linux igen gazdag programválasztékkal kényezteti eligazodáshoz leírom, hogy én melyik programokat és pontosan

Allapot 
 Klemelt 
 Állapot 
 Cim 
 Alapálapot
 Alapálapot

Mentés után cikk nem fog azonnal megjelenni. A **Cikkek** ablak harmadik oszlopában (**Állapot**) alatt egy szürke X (alig) látható.

H

H

Kötegelt feldolgozás

🛓 Exportálás

A Send

| Állapot 🖨                                     | Kiemelt 🖨 | Állapot 🖨 | Ahhoz     | hogy     | а    | cikk a   |     | 🜔 Cikke | k  |    |                     |       |
|-----------------------------------------------|-----------|-----------|-----------|----------|------|----------|-----|---------|----|----|---------------------|-------|
| Alapállapot                                   | ۲         | $\otimes$ | honlapc   | n is m   | egj  | elenjen, |     | + ú     | ij | 1  | Műveletek 🗸         |       |
| ······                                        |           |           | az első   | (szint   | én   | Allapot  |     |         |    |    | Átmenetek futtatása |       |
| Visszavonás                                   |           | $\odot$   | feliratú) | oszloj   | pba  | n a rej- | ~ # |         |    | 5  | Visszavonás         |       |
| Lomtár                                        |           |           | tett len  | yíló n   | ien  | üből ki  | +   |         |    | 5  | Közzététel          |       |
| Archiválás<br>Kiemelés                        |           | $\odot$   | kell vál  | lasztani | a    | Közzé-   | +   |         |    | 5  | Lomtár              |       |
| Kiemeléseltávolítás<br>Közzététel és kiemelés |           |           | tétel go  | mbot.    |      |          |     | -       |    | 5  | Archiválás          |       |
|                                               |           |           |           |          |      |          |     |         |    | 5  | Kiemelés            |       |
| Ahogy látl                                    | ható,     | ebbe      | n a m     | nenüber  | 1    | lehet a  |     |         |    | ۳. | Kiemeléseltávolíta  | ás    |
| kiválasztott                                  | cikk      | állapo    | otát me   | gváltoz  | tatı | ni – ld. |     |         |    | ۲. | Közzététel és kier  | nelés |
| kép balra.                                    |           |           |           |          |      |          |     |         |    |    |                     |       |
|                                               |           |           |           |          |      |          | +   |         |    |    | Visszavétel         |       |

Ha a cikk előtti jelölőt aktiváltuk, akkor az ablak tetejénél a **Műveletek** lenyíló menüben ezeket és még további négy opciót is elérhetünk.

Nagyjából ennyi indulásnak elég, hogy tudjunk tartalmat gyártani a honlap számára. Most lássuk a menüket és modulokat!

# Tartalom készítése - menük, modulok

Ahogy korábban említettem, a **tartalom rendezésére a kategóriák és a menük szolgálnak**. Az előbbi teszi lehetővé cikkek menükbe rendezését. Miközben a **menük a tartalmat kezelik**, meghatározva, hogy melyik "cikk", melyik oldalakon és milyen formában jelenjen meg, a **modulok** az adott tartalom oldalon történő **elhelyezkedését határozzák meg.** (Vannak kész modulok, de a <u>menüink elhelyezésére modult mi készítünk</u>.)

#### Menük

A példa (és gyakorlás) kedvéért csinálok egy **Kutyák** nevű menüt **két almenüvel** és néhány **képpel**. A menüt a lapok bal oldalára rakom.

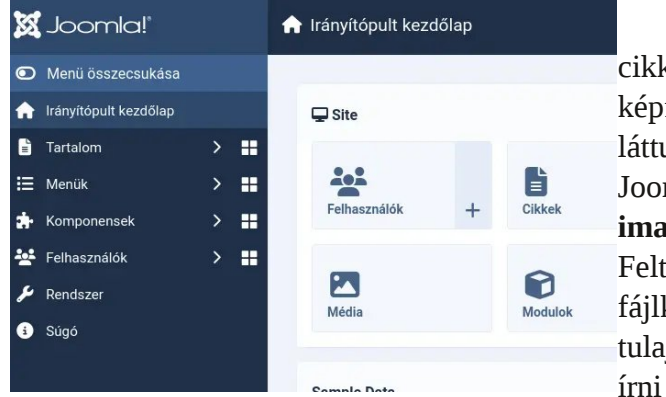

Kezdjük a képekkel. A cikkek foglalkozó résznél a képfeltöltés egy módját már láttuk és azt is, hogy a képek a Joomla /**var/www/html/joomla/ images** alá kerül-tek. Feltölthetjük oda a szerveren fájlke-zelővel is, de akkor a tulajdonost feltehe-tően át kell írni **apache:apache-**ra.

magunknak.

A feltöltési lapot az **Irányítópult:Média** alatt is elérhetjük. A megnyíló lap az image könyvtár tartalmát mutatja és a megismert módon tölthetjük fel a képe-ket, és tehetjük elérhetővé a Joomla-nak.

Most készítsük el a próbamenüt.

Az **Irányítópult**-lap bal oldali menüjében rá kell kattintani a **Menük: Kezelés** gombra, utána a megnyíló ablak tetejénél a + Új ikonra. A megnyíló lapon **két nevet** kell megadnunk. **Az egyik** a tetején az, **amivel a menük között megjelenik**. A **másik** az, **amivel a Joomla azonosítja**. Ennek meg felelően az <u>utóbbi ékezet és szóközök nélküli</u> lehet.

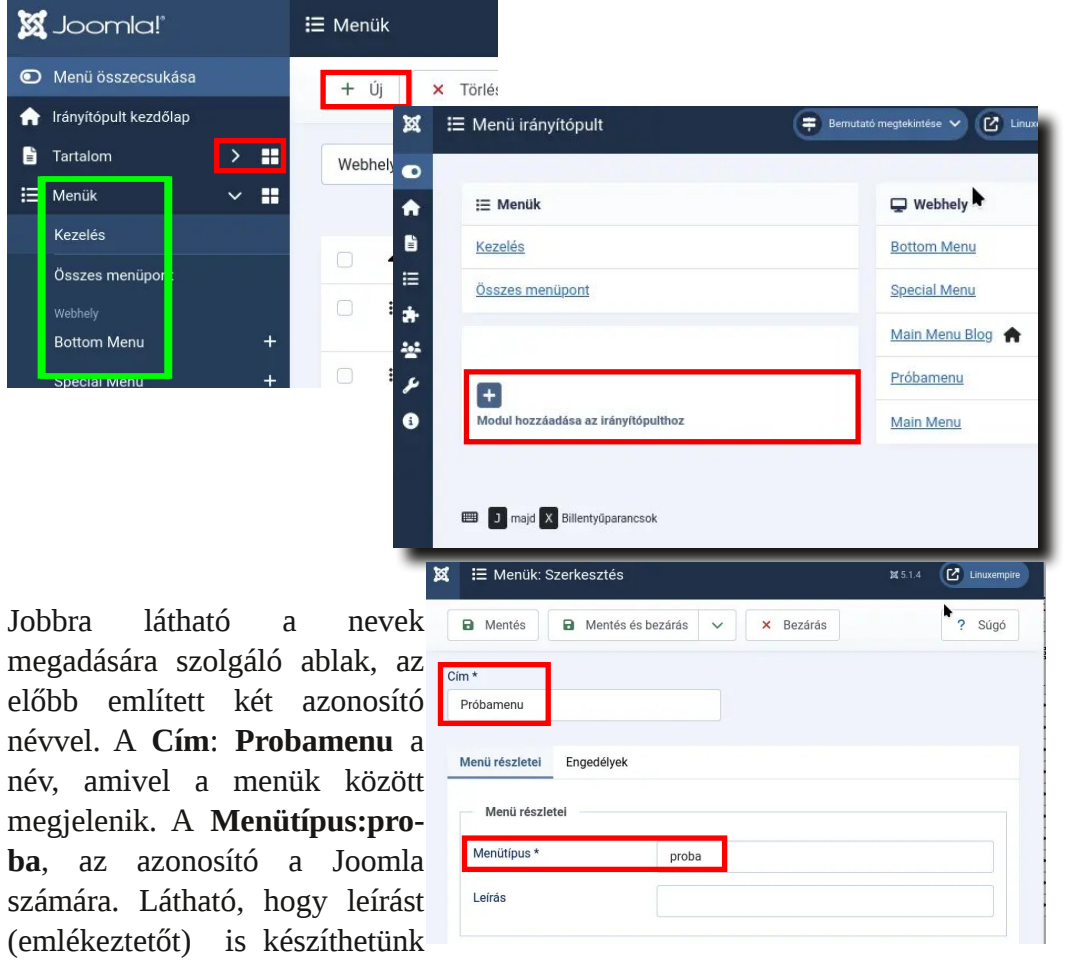

| oomla!"                     |            | i≡ N | vlenu | ıs  |                                        |                  | Men          | tés         | és                  | bezá  | írás         | utá  | n    | a <b>P</b> i | robai      | menu  |
|-----------------------------|------------|------|-------|-----|----------------------------------------|------------------|--------------|-------------|---------------------|-------|--------------|------|------|--------------|------------|-------|
| oggle Menu<br>ome Dashboard |            |      | + N   | lew | × Delete                               |                  | Irán<br>Od 1 | yítój<br>öv | p <b>ul</b><br>old: | t:Me  | nük<br>balra | alá  | be   | kerü         | lúj        | pontł |
| entent                      | > <b>•</b> |      | Site  |     | ~                                      |                  | (10. 1       | 101.        | JIU                 | aion  | Ualla        | 1)   |      |              |            |       |
| enus                        | ~          |      |       |     |                                        |                  | Kezelé       |             |                     |       |              | W    | ebhe | ly           | ~          | Próba |
| anage                       |            |      |       |     | Title 🛳                                |                  | Összes       | : menüp     | ont                 |       |              |      |      |              |            |       |
| l Menu Items                |            |      |       |     | THUC V                                 |                  | Webhely      |             |                     |       |              | G    | Ning | cs egye:     | ző találat | :     |
| e<br>                       |            |      |       | 1   | Main Menu Blog<br>(The horizontal drop | l<br>idown menu) | Próban       | nenu        |                     |       | +            |      |      |              |            |       |
| ecial Menu                  | +          |      |       | ł   | Special Menu                           |                  | Bottom       | n Menu      |                     |       | +            |      |      |              |            |       |
| ain Menu Blog 🆙             | +          |      |       | :   | Bottom Menu                            |                  | Ha r         | ákat        | tint                | unk   | a Pi         | roba | m    | enu          | névre      | e kap |
| óbamenu                     | +          |      |       | :   | Próbamenu                              |                  | 0017         | iiroo       | · 1                 | anot  | hor          | nno  | n    | foli         | rattal     | · "Ň  |
| ain Menu                    | +          |      |       |     |                                        |                  | egy          | ures        | 5 1                 | apot  | Dei          | me   | d    | Ien          | alla       | . 11  |
| omponents                   | >          |      |       | :   | Main Menu<br>(The main menu for        | the site)        | egye         | ző ta       | lál                 | at!". |              |      |      |              |            |       |

l az ként.

| ezelés       |         |      | W   | ebhe | ly     | ~          | Próbame | nu  |
|--------------|---------|------|-----|------|--------|------------|---------|-----|
| )sszes menüp | ont     |      |     |      |        |            |         |     |
|              |         |      | 0   | Ninc | s egye | ző találat |         |     |
| róbamenu     |         | +    |     |      |        |            |         |     |
| lottom Menu  |         | +    |     |      |        |            |         |     |
| a rákat      | tintunk | a Pi | oba | me   | enu    | névre      | e kapu  | nk  |
| gy üres      | s lapot | ber  | ne  | а    | feli   | rattal     | : "Nin  | ICS |
|              |         |      |     |      |        |            |         |     |

A lap tetején a + Új-ra, vagy az Indítópult-on a **Probamenu** név melletti "+"-ra kattintunk, azzal megnyitjuk a menü szerkesztő ablakát. A menübe a kutyák kategória elemeit, alkategóriái szerint két almenübe rendezve akarom megjeleníteni. A menü a Kutyák, a két almenü pedig Régi kutyák és Alom kölykök.

| 🗴 Joomla!                   | * I Menük: Elem szerkesztése                                                                  | 🗙 5.1.1 🕑 Linuxemp |
|-----------------------------|-----------------------------------------------------------------------------------------------|--------------------|
| Mentés                      | Mentés és bezárás     V     X Bezárás                                                         | ? Súgó             |
| Cím *<br>Kutyak             | Álnév       kutyak       Az álnevet az URL-cím részeként használjuk.                          |                    |
| A hirdetés men              | tése sikerült Beállítások Hivatkozástípus Oldalmegjelenítés Metaadatok Hozzárendelés modulhoz |                    |
| Menüpont típ                | usa * Egy cikk ∰ ti⊒ Választás Menü *                                                         |                    |
| Válasszon cil<br>Hivatkozás | kket * Kutyak Szülőmenüpent<br>index.php?option=com_content&view=article&id=31                | ×                  |
| Célablak                    | Szülő   Rendezés                                                                              | - × ¥              |

**Cím: Kutyák** - ez jelenik meg a honlapon. Menüpont: Egy cikk

- a sor végén a Választás egy ablakot nyit meg. Ott a Cikkek csoportból Egy cikk legyen. (Az elemről egy leírás is olvasható a név alatt.)

| Adatvéde   | lem                          |      |  |
|------------|------------------------------|------|--|
| Cikkek     |                              |      |  |
| Archiv     | ált cikkek                   |      |  |
| Megjele    | ifti az összes archivált cik | ket. |  |
| Cikk lé    | trehozása                    |      |  |
| Új cikk le | trehozása                    |      |  |
| Egy cil    | k                            |      |  |
| Megjele    | iit egy cikket               |      |  |

Menüpont típusa

#### Válasszon cikket: Választás

| Mentés     Mentés és     A hirdetés mentése sikerült | - vagy kész cikket jelölünk ki, vagy a szokásos       |
|------------------------------------------------------|-------------------------------------------------------|
| Menüpont típusa *                                    |                                                       |
|                                                      |                                                       |
| Válasszon cikket *                                   | Szülő menüpont: Nincs - ez a legfelső szint.          |
| Hivatkozás                                           | index.php?option=com_content&view=article&id=31       |
| Célablak                                             | Szülő 🗸                                               |
| Sablon stilusa                                       | · Alapértelmezett használata · · · Mentés és bezárás. |

Ekkor van egy **Probamenu** pontunk a menük között. A Probamenu lapján megjelenik a **Kutyák** menü, amit most nem töltöttünk meg tartalommal, csak a Kutyák kategória elemeinek kiválasztására szolgál. (Az Irányítópult többi menüje a Cassiopeia sablonnal jött. A honlapunk kialakításhoz felhasználtam azokat is. A Probamenu-t kizárólag a bemutatás céljából csináltam.)

A Kutyák menü után, jönnek az almenüi: Régi kutyák és Alom kölykök néven. Előbb a Régi kutyák, majd Mentés és új, és az Alom kölykök almenüt. csináltam meg úgyanúgy, ahogy a Kutyák menüt, kevés eltéréssel:

Menüpont típusa: Kategória blog Kategóriát: Régi kutyák, illetve Alom kölykök. Szülő menüpont: Kutyák.

Lent látható, hogy a Probamenu egy Kutyák főmenüt, és két almenüt: Régi kutyák, Alom kölykök takar

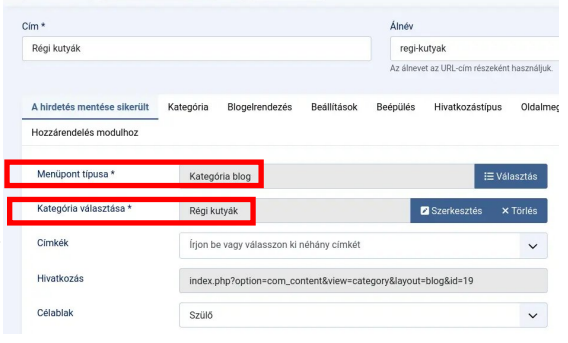

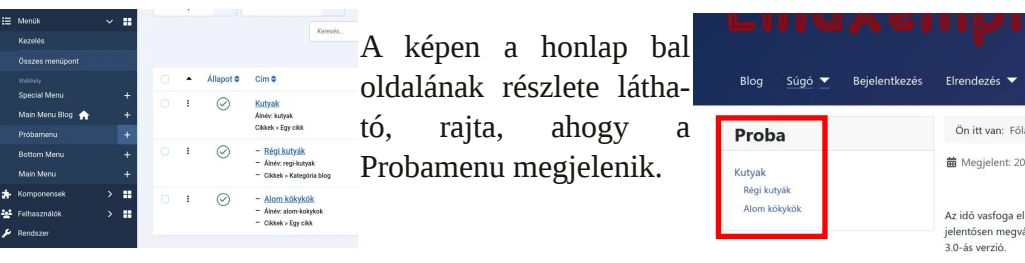

Képtár készítésére vannak külön kiterjesztések, amiket <u>külön lapról</u> lehet letöl-teni. Készíthetők velük képgalériák, albumok stb. és a honlap kinézete jobban testre szabható.

Mindez nagyon szép és nagyon jó, csak az nem derült ki, de **hogyan került a honlap bal oldalára a Kutyák menü?** Ahogy azt korábban írtam, erre (is) szol-gál(hat)nak a modulok. Létre hoztam egy modult a probamenu-höz, és abban megadtam, hogy a honlap bal oldalra helyezze el (side-left).

#### Modulok

A képen az **Irányítópult: Oldal modulok** tartalmának részlete látszik. A modulok többsége a **Cassiopeia** minta honlapjához készült.

#### Mi is az a modul?

| 0 | Menü összecsukása       |    |   | Г | + (  | ji l     | ···· Művelet | tek 🗸           | 1.5.1.7.7       |                      |            | Beállítások  | ?      |
|---|-------------------------|----|---|---|------|----------|--------------|-----------------|-----------------|----------------------|------------|--------------|--------|
| A | lrányítópult kezdőlap   |    |   | - |      | <u> </u> |              |                 |                 |                      |            | •            |        |
| Ē | Tartalom                | ~  |   |   | Webh | ely      | ~            |                 |                 |                      |            |              |        |
|   | Cikkek                  |    | + |   |      |          |              |                 |                 |                      |            |              | 1      |
|   | Kategóriakezelő         |    | + |   | K    | eresés   |              | Q               | Szűrőbeállításo | k 🗸 🛛 Törlés         | Pozíció, n | övekvő 🗸     | 20     |
|   | Kiemelt cikkek          |    |   |   |      |          |              |                 |                 |                      |            |              | 8/8 Os |
|   | Munkafolyamatok         |    |   |   |      | ٠        | Állapot 🖨    | Cím 🖨           | Pozíció 🔺       | Típus 🖨              | Oldalak 🖨  | Hozzáférés 🖨 | Azono  |
|   | Mezők                   |    |   |   |      |          | 0            | Köszöntő kán    | (100000)        | Favedi               | Kijelöltek | Public       | 119    |
|   | Mezőcsoportok           |    |   |   |      |          | $\odot$      | KOSZOIIIO KEP   | Danner          | 29,000               | Hijololiok | 1 0010       | 110    |
|   | Média                   |    |   |   |      |          | $\odot$      | <u>Népszerű</u> | bottom-b        | Címkék -<br>Népszerű | Mind       | Public       | 119    |
|   | Oldal modulok           |    | + |   |      |          |              | CITIKER         |                 | címkék               |            |              |        |
|   | Adminisztrációs modulok |    | + |   |      |          | $\otimes$    | <b>Régebbi</b>  | bottom-b        | Cikkek - Cikk-       | Mind       | Public       | 115    |
| ≣ | Menük                   | >  |   |   |      |          |              | <u>cikkek</u>   |                 | Kategona             |            |              |        |
|   | Komponencek             | `` |   |   |      |          | $\bigcirc$   | Hasonló lanok   | hottom-h        | Címkék -             | Mind       | Public       | 120    |

Az írás kedvéért kerestem és találtam egy elég jó angol leírást a <u>What are joomla modules and how to use them effectively/</u> címen a modulokról. Aszerint:

"Modulok a Joomla CMS alapvető részei, amik lehetővé teszik speciális tulajdonságokkal és tartalommal felruházni a honlapot anélkül, hogy kódolni kellene. Ezek a modulok könnyen kezelhetők és beállíthatók, hogy javítsák a weboldal működését és kinézetét. A Joomla modulok lehetnek:

- \* alapvető (gyári) modulok,
- \* harmadik fél moduljai és
- \* felhasználó készítette modulok."

Ilyen **alapvető** Joomla modulok pl. a **bejelentkező, kereső** stb. modul. A Caasiopeia-sablonban elérhető modulok ábécésorrendben:

#### Bejelentkezés;

| Cikkek –   | Archivált cikkek        | Cikk <b>kategória</b> | Cikk <b>kategóriák</b> |
|------------|-------------------------|-----------------------|------------------------|
|            | Kapcsolódó cikkek       | Legfrissebb cikkek    | Legnépszerűbb cikkek   |
|            | Rövid cikkek;           |                       |                        |
| Címkék –   | - <b>Hasonló</b> címkék | Népszerű címkél       | к;                     |
| Egyedi;    | Fűző;                   | Hirdetések;           | Hírcsatorna megj.      |
| Intelligen | s keres.; Ki van jele   | n; Közzététel hír.;   | Legújabb felh.;        |
| Lábléc;    | Menü;                   | Nyelvváltó;           | Statisztika;           |
| Véletlensz | <b>zerű</b> kép;        | Útkövetések.          |                        |

#### A cikkekhez és a címkékhez több modul is tartozik. Ez összesen 24.

| 🔀 Joomla!'              |     | 😭 Modul                                                                 | ok (Webhely)                                                                                                    |        |                                                                                                    |   |                                                                                                    |   | 35 5.1.4 😑 Berrutató me                                                                                                    | gtekintése | 🛩 🔔 2 Telepítés utári úzere                                                                                                    | IK C | linuxempire.net 😮 Felhaszi                                                                                 | nákói meni |
|-------------------------|-----|-------------------------------------------------------------------------|----------------------------------------------------------------------------------------------------|--------|----------------------------------------------------------------------------------------------------|---|----------------------------------------------------------------------------------------------------|---|----------------------------------------------------------------------------------------------------|------------|----------------------------------------------------------------------------------------------------|------|----------------------------------------------------------------------------------------------------|------------|
| Menü összecsukása       |     | [                                                                       |                                                                                                    |        |                                                                                                    |   |                                                                                                    |   |                                                                                                    |            |                                                                                                    |      |                                                                                                    |            |
| 1 Irányitópult kezdőlap |     | × M6                                                                    | egse                                                                                                    |        |                                                                                                    |   |                                                                                                    |   |                                                                                                    |            |                                                                                                    |      |                                                                                                    |            |
| Tartalom                | > = |                                                                         |                                                                                                    |        |                                                                                                    |   |                                                                                                    |   |                                                                                                    |            |                                                                                                    |      |                                                                                                    |            |
| I Menük                 | > = |                                                                         |                                                                                                    |        |                                                                                                    |   | Kerenda                                                                                                    |   | ۹.                                                                                                    |            |                                                                                                    |      |                                                                                                    |            |
| Komponensek             | > = | Válas                                                                   | sszon egy mod                                                                                                    | dultíp | ust:                                                                                                    |   |                                                                                                    |   |                                                                                                    |            |                                                                                                    |      |                                                                                                    |            |
| Felhasználók            | > = |                                                                         |                                                                                                    |        |                                                                                                    |   |                                                                                                    |   |                                                                                                    |            |                                                                                                    |      |                                                                                                    |            |
| ₽ Rendszer              |     |                                                                         |                                                                                                    |        |                                                                                                    |   |                                                                                                    |   |                                                                                                    |            |                                                                                                    |      |                                                                                                    |            |
| 3 ságó                  |     | A m<br>felhi<br>jelsz<br>beje<br>Tovz<br>hiva<br>jelsz<br>viss<br>felhi | odul megjelenit egy<br>asználónévvel és<br>cóval rendelkező<br>ientkezésű iralpot.<br>ábbá megjelenit egy<br>tkozást az elfelejtett<br>ravak<br>zadílításához. Ha a<br>asználók | +      | Citikkek - Archivait<br>citikkek tartalmazó<br>naptári hónapok listájár<br>mutatja. Miután<br>módosította egy cikk<br>állapotát Archivált értére,<br>ez a lista automatikusan<br>létrejön. | + | Linkeek - Cinke<br>Kategórály vagy több<br>Ez a modul egy vagy több<br>kategórálból jelenít meg<br>cikklistát.                            | + | CIRKREK - CIRK-<br>kategóriák<br>Ez a modul egy<br>kategórialisát jelenít meg<br>egy szülőkategóriából.                                                                                                    | +          | Citikkek - Kapetiolodo<br>citikkek<br>Ez a modul olyan tovibbi<br>cikkeket jelenit meg,<br>amelyek a megtekintett<br>cikkihez kapecolódnak.<br>Ezeket a kapecolatokat a<br>kulosszavak hozzák létre.<br>Az aktuális citik<br>kulosszavai a köszétett<br>cikkek | +    | Ciskok - Lagmisebb<br>ciskok<br>Ez a modul a legutoljára<br>közzétett és aktív ciskek<br>listáját mutatja. | +          |
|                         |     | Ciklu<br>Ez a<br>jeler<br>ciklo<br>meg<br>legti<br>olda                 | kek -<br>mépszerűbb cikkek<br>modul azoknak a<br>leg közztetett<br>eknek a listóját jeleníti<br>"amelyaknek a<br>bib az<br>ilmegtekintésük.                                     | +      | Cikkek - Rövid cikkek<br>A förid cikkek modul<br>rögzitett számá cikket<br>jelenit meg egy adott<br>kategórial-készletből.                                                                 | + | Cámkák - Hasonló<br>címkák<br>A Hasonló címkák modul<br>a hasonló címkákal<br>révelkozánati jelzi ki.<br>Megadható az egyezés<br>mértéke. | + | Cîmkák - Népszerű<br>címkák<br>Ez a modul lista vagy<br>felhő eltendezéssel jelzi ki<br>a imskiest A címkák cím<br>vagy a címkézett elemek<br>száma szerint<br>rendszihatők, és egy adott<br>időtartamra korlátozottak. | +          | Egyedi<br>Ez a modul WYSIWYG-<br>szerkesztővel agját<br>HTML-modult késztését<br>teszi lehetővé.                                                                                                    | +    | Füző<br>Ez a modul a megadott<br>helyre mutató keret<br>ablakot jelenít meg.                               | +          |
|                         |     | Hird<br>A Hi<br>hird<br>a ko                                            | letések<br>rdetés modul az aktív<br>etőseket jeleníti meg<br>mponensből.                                                                                                    | +      | Hircsatoma<br>megjelenítése<br>Ezzel a modullal egy<br>közvethet hircsatomát<br>jeleníthet meg                                                                                             | + | Intelligens keresés<br>Ez egy kereső modul az<br>Intelligens<br>keresőrendszerhez.                                                        | + | Ki van jelen<br>A Ki van jelen modul a<br>webbelyet épp böngésző<br>névtelen (pl. vendég)<br>felhasználók, és<br>regisztrál felhasználók<br>(bejelentkozettek) számát<br>mutotja.                                       | +          | Közzététel<br>hírcsatornán<br>linteiligens modul<br>hírcsatornán történő<br>közzésételhez, mely<br>elkészíli annak az<br>oldalnak a hírcsatornáját,<br>ahol a modul látható.                                                                                   | +    | Legűjabb felhasználók<br>Ez a modul a legutoljára<br>regisztrált felhasználókat<br>mutatja                 | +          |
|                         |     | Láb<br>Ez a<br>szer<br>jeler                                            | léc<br>modul a Joomlai<br>zői jogi információját<br>iíti meg.                                                                                                    |        | Menü<br>Ez a modul egy menüt<br>jelenit meg a felhasználói<br>oldalon.                                                                                                    |   | Nyelvváltó<br>A modul megjelenít a<br>weboldalon egy nyelvváltó<br>gombot az elérhető                                                     |   | Statisztika<br>A Statisztikal modul a<br>szerver telepítésével<br>kapcsolatos                                                                                                    |            | Véletlenszerű kép<br>Ez a modul egy<br>véletlenszerűen<br>kiválasztott képet jelenít                                                                                                    |      | Útkövetések<br>Ez a modul az<br>útkövetéseket jelzi ki                                                     |            |

## Tartalomkészítés -- menük, modulok

Új modult az Irányítópult kezdőlap-on a Modulok-nál "+"-ra (ld. lent), vagy az Irányítópult: Tartalom → Oldal modulok melletti "+" jelre, illetve fent a + Új gombra kattintva készíthető! (ld. előző oldal bal alsó kép).

|                                                       | Menü öss   | zecsukása                                                                                                    |                            |                                                                                                    |                                |                                    |                                   |
|-------------------------------------------------------|------------|----------------------------------------------------------------------------------------------------|----------------------------|----------------------------------------------------------------------------------------------------|--------------------------------|------------------------------------|-----------------------------------|
| <b>A</b>                                              | Irányítópu | lt kezdőlap                                                                                                    |                            | Site                                                                                                    |                                |                                    |                                   |
| Ē                                                     | Tartalom   | ~                                                                                                    | ==                         |                                                                                                    |                                |                                    |                                   |
|                                                       | Cikkek     |                                                                                                    | +                          |                                                                                                    |                                |                                    |                                   |
|                                                       | Kategória  | kezelő                                                                                                    | +                          | Felhasználók                                                                                                    | + ci                           | <b>a</b> kkek                      | +                                 |
|                                                       | Kiemelt ci | kkek                                                                                                    |                            |                                                                                                    | _                              |                                    |                                   |
|                                                       | Munkafol   | yamatok                                                                                                    |                            | <b>27</b>                                                                                                    | 6                              | 2                                  |                                   |
|                                                       | Mezők      |                                                                                                    |                            | Média                                                                                                    | M                              | odulok                             | +                                 |
|                                                       | Mezőcsor   | oortok                                                                                                    |                            |                                                                                                    | _                              |                                    |                                   |
| 🗙 Joomla!"                                            |            | 🗊 Modulok (Webhely                                                                                                    | )                          |                                                                                                    |                                |                                    |                                   |
| Menü összecsuk                                        | (ása       | × Mégse                                                                                                    |                            |                                                                                                    | Amiltor                        |                                    | modulr                            |
| n Irányítópult kezdő                                  | ilap       |                                                                                                    |                            |                                                                                                    | AIIIKOI                        | uj                                 | modume                            |
| Tartalom                                              | > ==       |                                                                                                    |                            |                                                                                                    | _ szükség                      | ünk. akl                           | kor a fent                        |
| i≣ Menük                                              | > <b>.</b> | Válasszon egy                                                                                                    | modultír                   | nust:                                                                                                    |                                | ·                                  |                                   |
| <ul> <li>Komponensek</li> <li>Felbaoználák</li> </ul> | > <b></b>  | valu552011 cgy                                                                                                    | mouum                      | Just.                                                                                                    | modon                          | megnyi                             | тјика п                           |
| Rendszer                                              | / ==       |                                                                                                    |                            | 611 L A 11 /h                                                                                                    | lasztó l                       | apot. Az                           | , egves r                         |
| 1 Súgó                                                |            | A modul megjelenit<br>felhasználónévvel és<br>jelszóval rendélkező<br>bejelentkezési űrtapc<br>Továbbá megjelenit<br>hivatkozást az elfele<br>jelszavak<br>visszaállításához. Hu<br>fotbesználkó | egy<br>ot.<br>egy<br>itett | cikkek<br>Ez a modul az archivált<br>cikkeket taralimző<br>naptári honapok listáját<br>mutatja. Mután<br>módosította egy cikk<br>állapotát Archivált<br>értékre, ez a lista<br>eutomatikkana lístreiön | neve al<br>leírás a:<br>Érdeme | latt olva<br>z adott n<br>s átböng | isható eg<br>nodul fela<br>észni. |

van említett 10dulvánodulok y rövid adatáról.

Menii

Ez a modul egy menüt ielenít meg a felhasználói

Egyebek között a modulokkal lehet a tartalmi elemeket a sablon különböző területeihez hozzárendelni. A Kutyák menü honlapon elhelyezéséhez nyíitottam egy új Menü modult. "Ez a modul egy menüt jelenít meg a felhasználói oldalon" - olvasható a leírásában.

A jól ismert szerkesztő ablak egyik változata nyílik meg benne. A paraméterek: Cím:Proba; Választott menü:Probamenu; Alapelem: Képek; Kezdő szint: 1; Almenü-elemek - megjelenítés bekapcsolva. És a legfontosabb mező a jobb oldalon: Pozíció:sidebar-left. Mentés és bezárás.

A Kutyák menünk készen van és a honlap bal oldalán megjelenik.

|                                                          |                                 |           |               |                                      | 3                                                          |            |
|----------------------------------------------------------|---------------------------------|-----------|---------------|--------------------------------------|------------------------------------------------------------|------------|
| n *                                                      |                                 |           |               |                                      | h.                                                         |            |
| Proba                                                    |                                 |           |               |                                      |                                                            |            |
| Modul Menü hozzárende                                    | elése Bővített Er               | ngedélyek |               |                                      |                                                            |            |
| Menü<br><sup>Webhely</sup>                               | á mar a falbann álái a          | ldelan    |               |                                      | Cím<br>Megjelenítés                                        |            |
| Ez a modul egy menut jeler                               | nit meg a felhaszhalol ol       | idaion.   |               |                                      | Destaid                                                    |            |
|                                                          |                                 |           |               |                                      | POZICIO                                                    | _          |
| Válasszon menüt                                          | Próbamenu                       |           |               | ~                                    | sidebar-left                                               | × <b>v</b> |
| Válasszon menüt<br>Alapelem                              | Próbamenu<br>Képek              |           | Z Szerkesztés | <ul><li>✓</li><li>× Törlés</li></ul> | sidebar-left<br>Állapot                                    | × ¥        |
| Válasszon menüt<br>Alapelem<br>Kezdő szint               | Próbamenu<br>Képek              |           | Z Szerkesztés | × Törlés                             | sidebar-left<br>Állapot                                    | × ¥        |
| Válasszon menüt<br>Alapelem<br>Kezdő szint               | Próbamenu<br>Képek<br>1         |           | Szerkesztés   | × Törlés                             | sidebar-left<br>Állapot<br>Közzétéve                       | × ¥        |
| Válasszon menüt<br>Alapelem<br>Kezdő szint<br>Záró szint | Próbamenu<br>Képek<br>1<br>Mind |           | Szerkesztés   | × Törlés                             | sidebar-left<br>Állapot<br>Közzétéve<br>Közzététel kezdete | × ¥        |

Próbaképp helyezzük át a Keresés (search) gyári modult. A sablon a keresőmezőt fent, a főmenü vonalában jobbra jeleníti meg. Ezt a helyet a sablon Search-nek hívja. A példa kedvéért most átraktam a lábléchez:

A Keresés modulra kattintva a szerkesztő ablakban a Pozíciónál a lenvíló felsorolásból a Lábléc (footer) sort választottam, majd Mentés és kilépés. A lenti képen a kereső a láblécen.

| Megjelenítés |   |   |
|--------------|---|---|
| Pozíció      |   |   |
| footer       | × | ~ |
| Allapot      |   |   |
| Közzétéve    |   | ~ |

#### Beielentkezés Kapcsolat Profil módosítása

Nagyjából ezek lennének a honlapkészítés kezdő lépései, ennyit tudtam segíteni. Vannak finomságok, de nem veszem el a felfedezés örömét.

Kitartás, ihletet és sok sikert kívánok a Joomla használatában!